# **CD** Appendix B3 Minitab Detailed Instructions for Version 14

# (and Earlier)

# **Chapter 2**

#### Example 2.1

1. Open Xm02-01.

2. Click **Stat**, **Tables**, and **Tally Individual Variables**. Type or use the **Select** button to specify the name of the variable or the column where the data are stored in the **Variables** box (Area). Under **Display** click

| Counts a | and <b>P</b> | ercents. |
|----------|--------------|----------|
|----------|--------------|----------|

| Tally Individual Variables | $\mathbf{X}$                                                                                                    |
|----------------------------|----------------------------------------------------------------------------------------------------|
|                            | Yariables:                                                                                                    |
|                            | Display<br>✓ <u>C</u> ounts<br>✓ <u>Percents</u><br>「 C <u>u</u> mulative counts<br>「 Cu <u>m</u> ulative percents |
| Select<br>Help             | <u>O</u> K Cancel                                                                                                  |

For a bar chart:

2. Click **Graph** and **Bar Chart**. Complete the dialog box below.

| Bar Charts    |                             |            |        |
|---------------|-----------------------------|------------|--------|
| Bars represer | it:<br>ique values 💽        | T          |        |
| Simple        | Cluster<br>B 12 12<br>A 1 2 | Stack      |        |
| Help          |                             | <u>0</u> K | Cancel |

3. Click **OK** Fill in the next box.

| Bar Chart - Counts of u | inique values, Simple                                                                  | e                                        |                                 |
|-------------------------|----------------------------------------------------------------------------------------|------------------------------------------|---------------------------------|
| C1 Brand                | <u>Categorical variables:</u><br>Brand<br><u>Bar Chart Options</u><br><u>Data View</u> | <u>S</u> cale<br><u>M</u> ultiple Graphs | Labels<br>D <u>a</u> ta Options |
| Select                  |                                                                                        |                                          |                                 |
| Help                    |                                                                                        | <u>0</u> K                               | Cancel                          |

We clicked **Labels** and added the title and clicked **Data Labels** and **use y-value labels** to display the frequencies at the top of the columns.

For a pie chart:

2. Click Graph and Pie Chart.

| Pie Chart |                                                                                                    | × |
|-----------|----------------------------------------------------------------------------------------------------|---|
| C1 Brand  | <ul> <li>Chart raw data</li> <li>Chart values from a table</li> <li>Categorical variables:</li> <li>Brand</li> <li>Pie Chart Options</li> <li>Labels</li> </ul> |   |
| Select    | Multiple Graphs D <u>a</u> ta Options                                                                                                    |   |
| Help      | <u> </u>                                                                                                    |   |

We clicked Labels and added the title. We clicked Slice Labels and clicked Category name and Percent.)

### Example 2.4

- 1. Open Xm02-04.
- 2. Click **Graph** and **Histogram...**. The following box will appear.

| Histograms                 |                        |            |        | × |
|----------------------------|------------------------|------------|--------|---|
| Simple                     | With Fit               |            |        |   |
|                            |                        |            |        |   |
| With Outline<br>and Groups | With Fit<br>and Groups |            |        |   |
|                            |                        |            |        |   |
| Help                       |                        | <u>0</u> K | Cancel |   |

3. Click **Simple** and **OK**. The next dialog box will appear. Type or use the **Select** button to specify the name of the variable in the **Graph variables** box (Bills).

| Histogram - Simple |                                          |                                 | ×                 |
|--------------------|------------------------------------------|---------------------------------|-------------------|
| C1 Bills           | <u>G</u> raph variables:<br>Bills        |                                 | A.<br>V           |
|                    | <u>S</u> cale<br><u>M</u> ultiple Graphs | Labels<br>D <u>a</u> ta Options | <u>D</u> ata View |
| Select             |                                          |                                 |                   |
| Help               |                                          | <u>0</u> K                      | Cancel            |

4. Click Data View.

| Histogram - Data View                            |           | ×      |
|--------------------------------------------------|-----------|--------|
| Data Display Distribution                        | Smoother  |        |
| Data Display  Bars  Symbols  Project lines  Area |           |        |
| Help                                             | <u></u> K | Cancel |

Click **Data Display** and **Bar**. Minitab will create a histogram using its own choices of class intervals.

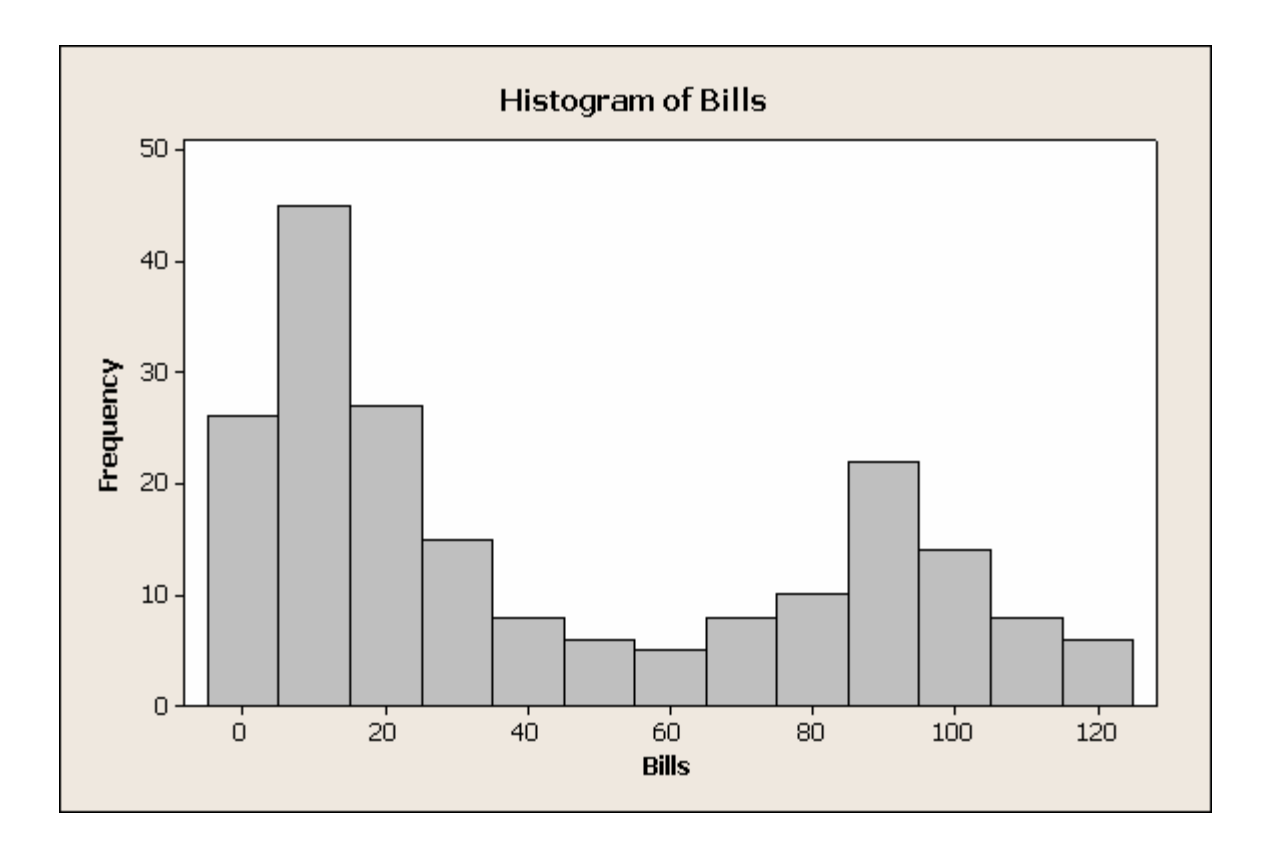

5. To choose your own classes double click the horizontal axis. Click **Binning**. Under **Interval Type** choose **Cutpoint**. **Under Interval Definition** choose **Midpoint/Cutpoint positions** and type in your choices. (0, 15, 30, 45, 60, 75, 90, 105, 120) as shown below.

| Edit Scale                                                      |            |           | ×     |
|-----------------------------------------------------------------|------------|-----------|-------|
| Scale Show Binning Attributes La                                | ibels Font | Alignment |       |
| Interval Type<br>○ <u>M</u> idpoint<br>● <u>C</u> utpoint       |            |           |       |
| Interval Definition<br>O Automatic<br>O Number of intervals: 13 |            |           |       |
| Midpoint/Cutpoint positions:     0 15 30 45 60 75 90 105 120    |            |           | *     |
|                                                                 |            |           |       |
| Help                                                            | <u>0</u> K | Ca        | ancel |

#### Stem-and Leaf Display for Example 2.4

1. Open Xm02-04.

2 Click Graph and Stem-and-Leaf.....

3. Type or use the **Select** button to specify the variable in the **Variables** box (Bills). Type the increment in

the **Increment** box (10).

| Stem-and-Leaf |                                   | ×        |
|---------------|-----------------------------------|----------|
|               | <u>G</u> raph variables:<br>Bills | <u> </u> |
|               |                                   | <b>T</b> |
|               | <u>By</u> variable:               |          |
|               | ✓ Irim outliers                   |          |
| Select        | Increment: 10                     |          |
| Help          | <u>о</u> к                        | Cancel   |

# Example 2.8

- 1. Open Xm02-08.
- 2. Click Graph and Time Series Plot...

| Time Series Pla | ots                     | ×      |
|-----------------|-------------------------|--------|
| Simple          | With Groups             |        |
| $\mathcal{M}$   | 1                       |        |
| Multiple        | Multiple<br>with Groups |        |
|                 |                         |        |
| Help            | <u><u> </u></u>         | Cancel |

3. Click **Simple** and specify variable (Income Tax).

| Time Series Plot - Simp | le                             |            |           |
|-------------------------|--------------------------------|------------|-----------|
| C1 Price                | Series:<br>Price<br>Time/Scale | Labels     | Data View |
| Select                  |                                |            |           |
| Help                    |                                | <u>0</u> K | Cancel    |

4. Click **Time/Scale**. Click the **Time** tab and under **Time Scale** click **Calendar** and **Month**. In the **Month** box specify the first month of the series (1). See below.

| Time Series Plot - Time/S | cale                                                                                                    | × |
|---------------------------|----------------------------------------------------------------------------------------------------|---|
| Time Axes and Ticks Grid  | dines Reference lines<br>Time Scale<br>☐ Index<br>☐ Clock<br>☐ Stamp<br>Start Values<br>☐ One set for <u>all variables</u><br>☐ One set for <u>each variable</u><br>☐ Increment: |   |
| Help                      | <u>O</u> K Cancel                                                                                                    |   |

### Example 2.10

1. Open Xm02-10.

2. Click Stat, Tables, and Cross Tabulation and Chi-square and complete the dialog box as shown

below.

| Cross Tabulation and Chi-Square | ×                      |
|---------------------------------|------------------------|
| Categorical v                   | variables:             |
| For <u>r</u> ows:               | Newspaper              |
| For <u>c</u> olumns             | Occupation             |
| For <u>layers</u> :             |                        |
| Erequencies                     | are in: [optional]     |
| Display                         |                        |
| Cou <u>n</u> ts                 |                        |
| Row pe                          | rcents                 |
| Column                          | percents               |
| ∫ <u>l</u> otal pe              | Chi-Square Other Stats |
| Select                          | Options                |
| Нер                             | <u>O</u> K Cancel      |

### Graphing the Relationship between Two Nominal Variables

From raw data:

1. Click Graph and Bar Chart. Fill in the box.

| Bar Charts            |                  |           | ×      |
|-----------------------|------------------|-----------|--------|
| <u>B</u> ars represer | nt:              | ı.        |        |
| Counts of un          | iique values 🔄 💌 | J         |        |
|                       |                  |           |        |
| Simple                | Cluster          | Stack     |        |
|                       |                  |           |        |
|                       | B 12 12<br>A 1 2 |           |        |
| ,                     | , <u> </u>       |           |        |
|                       |                  |           |        |
|                       |                  |           |        |
|                       |                  |           |        |
| Hab                   |                  | ок [      | Cancel |
| пер                   |                  | <u>UK</u> | Cancer |

2. Click **OK** and complete the next box.

| Bar C          | hart - Counts of uni             | que values, Cluster                                               | ×                                   |
|----------------|----------------------------------|-------------------------------------------------------------------|-------------------------------------|
| C1<br>C2<br>C3 | Rider<br>Newspaper<br>Occupation | Categorical variables (2-4, outermost fir<br>Newspaper Occupation | st):                                |
|                | Select                           | <u>Bar Chart Options</u><br>Data View <u>M</u> ultiple Grap       | Labels<br>bhs D <u>a</u> ta Options |
|                | Help                             | <u>K</u>                                                          | Cancel                              |

# From a completed table:

- 1. Open Xm02-08A.
- 2. Click Graph and Bar Chart and complete the next dialog box.

| Bar Charts            |                                                                            |            | ×      |
|-----------------------|----------------------------------------------------------------------------|------------|--------|
| <u>B</u> ars represer | nt:                                                                        |            |        |
| Values from           | a table                                                                    | •          |        |
|                       |                                                                            |            |        |
| One column of         | values                                                                     |            |        |
| Simple                | Cluster                                                                    | Stack      |        |
|                       | $\begin{bmatrix} & & & \\ & & & \\ B & 12 & 12 \\ A & 1 & 2 \end{bmatrix}$ |            |        |
| Two-way table         |                                                                            |            |        |
| Cluster               | Stack                                                                      |            |        |
|                       |                                                                            |            |        |
| Help                  |                                                                            | <u>0</u> K | Cancel |

## Example 2.12

- 1. Open Xm02-12.
- 2. Click Graph and Scatterplot....

| Scatterplots         |                            |                 |                               | × |
|----------------------|----------------------------|-----------------|-------------------------------|---|
| Simple               | With Groups                | With Regression | With Regression<br>and Groups |   |
| With<br>Connect Line | With Connect<br>and Groups |                 |                               |   |
| Help                 |                            | <u>0</u> K      | Cancel                        |   |

3. Click Simple and **OK**. Fill in the next box.

| Scatterplot - Simple |                  |                             |                            |          |                   | × |
|----------------------|------------------|-----------------------------|----------------------------|----------|-------------------|---|
| C1 Price<br>C2 Size  | 1<br>2<br>3      | <b>Y variables</b><br>Price | <b>X variables</b><br>Size |          |                   |   |
|                      | 4<br>5<br>6<br>7 |                             |                            | <b>.</b> |                   |   |
|                      | <u>S</u> c       | ale                         | Labels                     |          | <u>D</u> ata View |   |
| Select               |                  | urapris                     |                            | 5113     |                   |   |
| Help                 |                  |                             | <u>0</u> K                 |          | Cancel            |   |

# Chapter 4

# Example 4.14

1. Open Xm02-04.

2. Click Graph and Box Plot... Click Simple if there is only one column of data or Multiple Y's if there

are two or more columns.

| Boxplots     |             |            |        | × |
|--------------|-------------|------------|--------|---|
| One Y        |             |            |        |   |
| Simple       | With Groups |            |        |   |
|              |             |            |        |   |
| Multiple Y's |             |            |        |   |
| Simple       | With Groups |            |        |   |
| 66           |             |            |        |   |
| 1 11 12      | J 12        |            |        |   |
| Help         |             | <u>0</u> K | Cancel |   |

3. Click **OK**. Type or **Select** the variable or variables in the **Graph variables** box.

| Boxplot - One Y, Simple |                                                                               |                        | ×         |
|-------------------------|-------------------------------------------------------------------------------|------------------------|-----------|
| C1 Bills                | <u>G</u> raph variables:<br>Bills<br><u>S</u> cale<br><u>M</u> ultiple Graphs | Labels<br>Data Options | Data View |
| Select                  |                                                                               |                        |           |
| Help                    |                                                                               | <u>0</u> K             | Cancel    |

4. The box plot will drawn so that the values (Bills) will appear on the vertical axis. To turn the box plot on its side click **Scale**, **Axes and Ticks**, and **Transpose value and category scales**.

#### Example 4.17

1. Open Xm04-16.

2. Click Stat, Regression, and Fitted Line Plot. Specify the Response [Y] (Electrical costs) and the

Predictor [X] (Number of Tools) variables. Specify Linear.

| Fitted Line Plot                          |                                                                                                    | ×               |
|-------------------------------------------|----------------------------------------------------------------------------------------------------|-----------------|
| C1 Day<br>C2 Number of t<br>C3 Electrical | Response (Y):       'Electrical co         Predictor (X):       'Number of too         Type of Regression Model         • Linear       • Quadratic       • Cubic |                 |
| Select                                    | <u>G</u> raphs Options                                                                                                    | <u>S</u> torage |
| Help                                      | <u>0</u> K                                                                                                    | Cancel          |

# **Chapter 5**

#### Example 5.1

1.Click **Calc**, **Random Data**, and **Integer...** .Type the number of random numbers you wish, specify where the numbers are to be stored, the **Minimum value**, and the **Maximum value**.

| Integer Distribution |                                                          |
|----------------------|----------------------------------------------------------|
|                      | Generate 50 rows of data                                 |
|                      | Store in column(s):                                      |
|                      | C1                                                       |
|                      |                                                          |
|                      | <u>M</u> inimum value: 1<br>M <u>a</u> ximum value: 1000 |
| Select               |                                                          |
| Help                 | <u>O</u> K Cancel                                        |

## Example 7.10

Click Calc, Probability Distributions, and Binomial.....

| Binomial Distribution |                                  |
|-----------------------|----------------------------------|
|                       | ○ <u>P</u> robability            |
|                       | ● <u>C</u> umulative probability |
|                       | Inverse cumulative probability   |
|                       |                                  |
|                       | Number of trials: 10             |
|                       | Probability of success: .2       |
|                       |                                  |
|                       | C Input colump:                  |
|                       | Ontional storage'                |
|                       |                                  |
|                       | Input constant: 4                |
| Colort                | Optional sto <u>r</u> age:       |
| acieu                 |                                  |
| Help                  | <u>O</u> K Cancel                |
|                       |                                  |

## Example 7.13

Click Calc, Probability Distributions, and Poisson.....

| Poisson Distribution |                                  | × |
|----------------------|----------------------------------|---|
|                      | • <u>P</u> robability            |   |
|                      | ⊂ <u>C</u> umulative probability |   |
|                      | Inverse cumulative probability   |   |
|                      | <u>M</u> ean: 1.5                |   |
|                      | C Input column:                  |   |
|                      | Optional storage:                |   |
|                      | Input constant:                  |   |
| Select               | Optional sto <u>r</u> age:       |   |
|                      |                                  |   |
| Help                 | <u>O</u> K Cancel                |   |

### Example 8.2

Click Calc, Probability Distributions, and Normal....

| Normal Distribution |                                                   |                   |
|---------------------|---------------------------------------------------|-------------------|
|                     | © Probability density                             |                   |
|                     | Cumulative probabi                                | lity              |
|                     | C Inverse cumulative                              | probability       |
|                     | <u>M</u> ean: 1000<br><u>S</u> tandard deviation: | 100               |
|                     | C Input column:                                   |                   |
|                     | Optional s <u>t</u> orage:                        |                   |
|                     | Input constant:                                   | 1100              |
| Select              | Optional sto <u>r</u> age:                        |                   |
| Help                |                                                   | <u>O</u> K Cancel |

## Example 8.3

| Normal Distribution | ×                              |
|---------------------|--------------------------------|
|                     | Probability density            |
|                     | Cumulative probability         |
|                     | Inverse cumulative probability |
|                     |                                |
|                     | <u>M</u> ean: 0.0              |
|                     | Standard deviation: 1.0        |
|                     |                                |
|                     | 🔿 Input column:                |
|                     | Optional storage:              |
|                     |                                |
| ,                   |                                |
| Select              | Optional sto <u>r</u> age:     |
|                     |                                |
| Help                | <u>O</u> K Cancel              |

## Example 8.5c

Click Calc, Probability Distributions, and Exponential....

| Exponential Distribution |                              | ×                           |
|--------------------------|------------------------------|-----------------------------|
|                          | O Probability density        |                             |
|                          | • <u>C</u> umulative probabi | lity                        |
|                          | ○ <u>I</u> nverse cumulative | probability                 |
|                          | <u>S</u> cale: 20            | (= Mean when Threshold = 0) |
|                          | T <u>h</u> reshold:          |                             |
|                          |                              |                             |
|                          | O Input co <u>l</u> umn:     |                             |
|                          | Optional s <u>t</u> orage:   |                             |
|                          | Input constant:              | 20                          |
|                          | Optional storage:            |                             |
| Select                   |                              |                             |
| Help                     |                              | <u>O</u> K Cancel           |

### Example 10.1

1. Open Xm10-01.

2. Click **Stat**, **Basic Statistics**, and **1-Sample Z...**. Fill in the dialog box as shown below.

| 1-Sample Z (Test and Confi | dence Interval)                      | ×        |
|----------------------------|--------------------------------------|----------|
|                            | Samples in <u>c</u> olumns:          |          |
|                            | Demand                               | <b>A</b> |
|                            |                                      | <b>_</b> |
|                            |                                      |          |
|                            | Summarized data                      |          |
|                            | S <u>a</u> mple size:                |          |
|                            | Mean:                                |          |
|                            |                                      |          |
|                            |                                      |          |
|                            | Standard deviation: 75               |          |
|                            | Test mean: [[[]] (required for test] |          |
| 1                          |                                      |          |
| Select                     | G <u>r</u> aphs Options              | •        |
| Help                       | <u>O</u> K Cancel                    |          |

3. Click **Options...** and fill in the dialog box below.

| 1-Sample Z - Option     | ns        |            |        | × |
|-------------------------|-----------|------------|--------|---|
| <u>C</u> onfidence leve | el: 95.0  |            |        |   |
| -                       | ,         |            |        |   |
|                         |           |            |        |   |
|                         |           |            |        |   |
| <u>A</u> lternative:    | not equal | <b>_</b>   |        |   |
|                         |           |            |        |   |
| Help                    |           | <u>0</u> K | Cancel |   |
|                         |           |            |        | _ |

### Example 11.1

1. Open Xm11-01.

2. Click **Stat, Basic Statistics,** and **1-Sample Z...**. Complete the dialog box below.

| 1-Sample Z (Test and Confi | dence Interval)                    | ×    |
|----------------------------|------------------------------------|------|
|                            | Samples in <u>c</u> olumns:        |      |
|                            | Accounts                           | 3    |
|                            |                                    | el - |
|                            | · · · · ·                          |      |
|                            | ○ Summari <u>z</u> ed data         |      |
|                            | S <u>a</u> mple size:              |      |
|                            | Mean:                              |      |
|                            |                                    |      |
|                            |                                    |      |
|                            | Standard deviation: 65             |      |
|                            | Test mean: 120 (required for test) |      |
|                            | Test means 17.01 [redailed to rest |      |
|                            |                                    |      |
| Select                     | <u>Gr</u> aphs Options             |      |
| Help                       | <u>O</u> K Cancel                  |      |

3. Click **Options...** and complete the next dialog box.

| Confidence level:         | 1-Sample Z - Optic   | ns             | ×      |
|---------------------------|----------------------|----------------|--------|
| Alternative: greater than | Confidence lev       | el:            |        |
| Alternative: greater than |                      |                |        |
| Alternative: greater than |                      |                |        |
| Alternative: greater than |                      |                |        |
|                           | <u>A</u> lternative: | greater than 🔽 |        |
|                           |                      | <u>5-4</u>     |        |
|                           |                      | 1              |        |
| Help <u>O</u> K Cancel    | Help                 | <u>0</u> K     | Cancel |

### Example 12.1

1. Open Xm12-01.

2. Click **Stat**, **Basic Statistics**, and **1-Sample t...**. Fill in the dialog box as shown below.

| 1-Sample t (Test and Con | fidence Interval)                                        | × |
|--------------------------|----------------------------------------------------------|---|
|                          | • Samples in <u>c</u> olumns:<br>Newspaper               |   |
|                          | C Summarized data Sample size: Mean: Standard deviation: |   |
| Select                   | Test mean: 2 (required for test)       Graphs    Options | ] |

| 1-Sample t - Options      | × |
|---------------------------|---|
| Confidence level:         |   |
|                           |   |
| Alternative: greater than |   |
| Help <u>O</u> K Cancel    |   |

- 1. Open Xm12-02.
- 2. Click **Stat**, **Basic Statistics**, and **1-Sample t...**. Fill in the dialog box as shown below.

| 1-Sample t (Test and Cont | fidence Interval) 🛛 🔀                                                                                      |
|---------------------------|----------------------------------------------------------------------------------------------------|
| C1 Taxes                  | Samples in columns:     Taxes     Taxes     Summarized data     Sample size:   Mean:   Standard deviation: |
|                           | Test mean: (required for test)                                                                             |
| Select<br>Help            | <u>Gr</u> aphs Options<br><u>O</u> K Cancel                                                                |

| 1-Sample t - Options   | × |
|------------------------|---|
| Confidence level: 95.0 |   |
| Alternative: not equal |   |
| Help <u>O</u> K Cancel |   |

Minitab 14 does not conduct the chi-squared test and estimator of a variance .

## Example 12.5

1. Open Xm12-05.

2 Click **Stat, Basic Statistics**, and **1 Proportion...**.Fill the next box.

| 1 Proportion (Test and Confi | dence Interval)                                                                                   |
|------------------------------|---------------------------------------------------------------------------------------------------|
| C1 Votes                     | Samples in columns:      Votes      Summarized data      Number of trials:      Number of events: |
| Select<br>Help               | Options<br><u>O</u> K Cancel                                                                      |

| 1 Proportion - Options    | ×                                  |
|---------------------------|------------------------------------|
| <u>C</u> onfidence level: | 95.0                               |
| <u>T</u> est proportion:  | 0.5                                |
| <u>A</u> lternative: gr   | eater than 💌                       |
| ✓ Use test and int        | erval based on normal distribution |
| Help                      | <u>O</u> K Cancel                  |

### Example 13.1

1. Open Xm13-01.

2. Click **Stat**, **Basic Statistics**, and **2-Sample t...**. Fill in the dialog box as shown below.

| 2-Sample t (Test and Conf | idence Interval)                                                                                                    |                                             |            |                        |
|---------------------------|----------------------------------------------------------------------------------------------------|---------------------------------------------|------------|------------------------|
|                           | <ul> <li>C Samples in a Samples:<br/>Subscripts:</li> <li>C Samples in a Eirst:<br/>Second:</li> <li>C Summarized Sam<br/>Eirst:<br/>Second:</li> </ul> | Direct<br>Broker<br>I data<br>mple size: Me | s<br>ean:  | Standard<br>deviation: |
| Select                    |                                                                                                    | G <u>r</u> a                                | phs        | O <u>p</u> tions       |
| Help                      |                                                                                                    | <u>(</u>                                    | <u>)</u> K | Cancel                 |

| 2-Sample t - Options      | $\mathbf{X}$ |
|---------------------------|--------------|
| <u>C</u> onfidence level: |              |
| Test difference: 0.0      |              |
| Alternative: greater than |              |
| Help <u>O</u> K Cancel    |              |

- 1. Open Xm13-05.
- 2. Click Stat, Basic Statistics, and Paired t..... Click Options...

| Paired t (Test and Confider            | nce Interval) 🔀                                                                                                    |
|----------------------------------------|----------------------------------------------------------------------------------------------------|
| C1 Group<br>C2 Finance<br>C3 Marketing | <ul> <li>Samples in columns         First sample: Finance         Second sample: Marketing     </li> <li>Summarized data (differences)         Sample size:</li></ul> |
| Select<br>Help                         | G <u>r</u> aphs<br>Options<br>OK Cancel                                                                                                    |

| Paired t - Options        |              | ×      |
|---------------------------|--------------|--------|
| <u>C</u> onfidence level: | 95.0         |        |
| <u>T</u> est mean:        | 0.0          |        |
| <u>A</u> lternative: gr   | eater than 💽 |        |
|                           |              | _      |
| Help                      | <u>0</u> K   | Cancel |

- 1. Open Xm13-07.
- 2. Click Stat, Basic Statistics, and 2 Variances...

| 2 Variances                |                                                                                                    |                                                                               |               |        |
|----------------------------|----------------------------------------------------------------------------------------------------|-------------------------------------------------------------------------------|---------------|--------|
| C1 Machine1<br>C2 Machine2 | <ul> <li>Samples in<br/>Samples:<br/>Subscripts:</li> <li>Samples in<br/>Eirst:<br/>Second:</li> <li>Summarize<br/>Sa<br/>Eirst:<br/>Second:</li> </ul> | one column<br>different colu<br>Machine1<br>Machine2<br>d data<br>ample size: | mns<br>Varian | ce;    |
| Select                     |                                                                                                    | Ogtions                                                                       | S             | torage |
| Help                       |                                                                                                    | <u>0</u> K                                                                    |               | Cancel |

### Example 13.9

1. Open Xm13-09.

2. Click Stat, Basic Statistics, and 2 Proportions...Fill in the box.

| 2 Proportions (Test and Conf     | idence Interval)                                                                     |                     | ×                 |
|----------------------------------|--------------------------------------------------------------------------------------|---------------------|-------------------|
| C1 Supermarket<br>C2 Supermarket | <ul> <li>Samples in<br/>Samples:</li> <li>Subscripts:</li> <li>Samples in</li> </ul> | o <u>n</u> e column |                   |
|                                  | <u>F</u> irst:                                                                       | Supermarket         | 1'                |
|                                  | <u>S</u> econd:                                                                      | Supermarket         | 2'                |
|                                  | O Summarized                                                                         | d data              |                   |
|                                  |                                                                                      | Trials:             | Events:           |
|                                  | <u>F</u> irst:                                                                       |                     |                   |
|                                  | <u>S</u> econd:                                                                      |                     |                   |
| Select<br>Help                   |                                                                                      | <u>0</u> K          | Options<br>Cancel |

| 2 Proportions - Options   | ×                  |
|---------------------------|--------------------|
| <u>C</u> onfidence level: | 95.0               |
| <u>T</u> est difference:  | 0.0                |
| <u>A</u> lternative: gr   | eater than 💌       |
| ☑ <u>U</u> se pooled esti | mate of p for test |
| Help                      | <u>O</u> K Cancel  |

### Example 14.1

1. Open Xm14-01.

2. Click Stat, ANOVA, and Oneway (Unstacked) and complete the next dialog box.

| One-Way Analysis of Vari | ance                                                                                                    | ×     |
|--------------------------|----------------------------------------------------------------------------------------------------|-------|
|                          | Responses (in separate columns):         'Under 35'-'Over 65'         Store residuals         Store fits         Confidence level: |       |
| Select                   | <u>C</u> omparisons G <u>r</u>                                                                                                    | aphs  |
| Help                     | <u> </u>                                                                                                    | ancel |

### Example 14.2

- 1. Open Xm14-02.
- 2. Click Stat, ANOVA, and Oneway (Unstacked) and complete the dialog box.

3. Click Comparisons

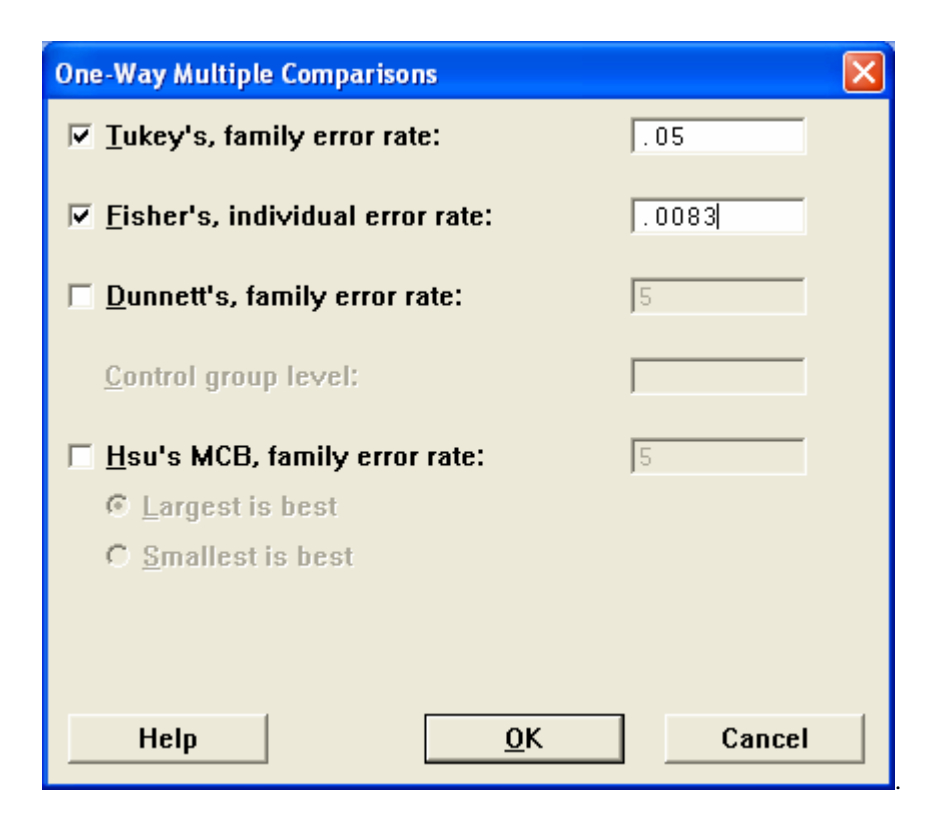

The data must be in stacked format in three columns. One column contains the responses, another contains codes for the levels of the blocks, and a third column contains codes for the levels of the treatments. To convert Xm14-03 to this format proceed as follows.

1. Open Xm14-03.

- 2. Activate the Session Window (Click anywhere.)
- 3. Click Editor and Enable Commands and type what you see in the session window below.

| 🗲 MIN                                                  | MINITAB - Untitled     |              |           |          |               |               |           |              |       |                 |     |     |           |          |              |              |
|--------------------------------------------------------|------------------------|--------------|-----------|----------|---------------|---------------|-----------|--------------|-------|-----------------|-----|-----|-----------|----------|--------------|--------------|
| Elle Edit Data Çak Ştat Graph Egitor Iools Window Help |                        |              |           |          |               |               |           |              |       |                 |     |     |           |          |              |              |
| 🚅 [                                                    | 3 6 %                  | . <b>h c</b> | n ce [    | 🖪 🕇 🖡    | <b>A</b> & (  | S ? 🗊         | -6 🖬      | ē 🕕 🗵        | 🗐 🍡 I | t E i           |     |     | L 🔐 💓     | 1. 0     |              |              |
| EEL Se                                                 | ssion                  |              |           |          |               |               |           |              |       |                 |     | ,   | ,         |          |              | _ I          |
| Betr                                                   | iewing wo              | rkshoot f    | from file |          | Documents     | Seventh       | Edition)E | lyge l       |       |                 |     |     |           |          |              |              |
| file                                                   | s\CH15\Xm              | 15-02.xls    | 3'<br>3'  | y        | Documentos    | 12646HOH      | Ediciona  | ACCEL        |       |                 |     |     |           |          |              |              |
| Work                                                   | sheet was              | saved or     | n Sun Feb | 18 2001  |               |               |           |              |       |                 |     |     |           |          |              |              |
|                                                        |                        |              |           |          |               |               |           |              |       |                 |     |     |           |          |              |              |
| Res                                                    | ults for: 9            | Sheet1       |           |          |               |               |           |              |       |                 |     |     |           |          |              |              |
|                                                        |                        |              |           |          |               |               |           |              |       |                 |     |     |           |          |              |              |
| II MTB<br>SUBC                                         | > stack c<br>> subs c7 | 2-c5 c6;     |           |          |               |               |           |              |       |                 |     |     |           |          |              |              |
| MTB                                                    | > set c8               |              |           |          |               |               |           |              |       |                 |     |     |           |          |              |              |
| DATA                                                   | 5 4(1:25)<br>5 end     |              |           |          |               |               |           |              |       |                 |     |     |           |          |              |              |
| MTB                                                    | >                      |              |           |          |               |               |           |              |       |                 |     |     |           |          |              |              |
|                                                        |                        |              |           |          |               |               |           |              |       |                 |     |     |           |          |              | -            |
|                                                        |                        |              |           |          |               |               |           |              |       |                 |     |     |           |          |              | • //.        |
| Sh                                                     | eet1 ***               |              |           |          |               |               |           |              |       |                 |     |     |           |          |              | <u>- 0 ×</u> |
| +                                                      | C1                     | C2           | C         | C4       | C5            | C6            | C7        | C8           | C9    | C10             | C11 | C12 | C13       | C14      | C15          | C16_         |
|                                                        | Group                  | Drug 1       | Drug Z    | Drug 3   | Drug 4        | 6.6           | 1         | 1            |       |                 |     |     |           |          |              |              |
|                                                        | 2                      | 7.1          | 3.5       | 2.7      | 0.7           | 0.0<br>7 1    | 1         | 2            |       |                 |     |     |           |          |              |              |
| 2                                                      | 2                      | 7.5          | 4.4       | 6.5      | 10.0          | 7.1           | 1         | 2            |       |                 |     |     |           |          |              |              |
| 4                                                      | 4                      | 9.9          | 7.5       | 16.2     | 12.6          | 9.9           | 1         | 4            |       |                 |     |     |           |          |              |              |
| 5                                                      | 5                      | 13.8         | 6.4       | 8.3      | 10.6          | 13.8          | 1         | 5            |       |                 |     |     |           |          |              |              |
| 6                                                      | 6                      | 13.9         | 13.5      | 5.4      | 15.4          | 13.9          | 1         | 6            |       |                 |     |     |           |          |              |              |
| 7                                                      | 7                      | 15.9         | 16.9      | 15.4     | 16.3          | 15.9          | 1         | 7            |       |                 |     |     |           |          |              |              |
| 8                                                      | 8                      | 14.3         | 11.4      | 17.1     | 18.9          | 14.3          | 1         | 8            |       |                 |     |     |           |          |              |              |
| 9                                                      | 9                      | 16.0         | 16.9      | 7.7      | 13.7          | 16.0          | 1         | 9            |       |                 |     |     |           |          |              |              |
| 10                                                     | 10                     | 16.3         | 14.8      | 16.1     | 19.4          | 16.3          | 1         | 10           |       |                 |     |     |           |          |              |              |
| 11<br>   <b> </b>   −                                  |                        | 14.6         | 18.6      | 9.0      | 18.5          | 14.6          | 1         | 11           |       |                 |     |     |           |          |              |              |
|                                                        | niect Ma               | antxi        |           |          |               |               |           |              | _     |                 |     |     |           |          |              |              |
| Currents                                               | Vorkeheet C            | boot1        |           |          |               |               |           |              |       |                 |     |     |           | Editable |              | DOE DM       |
| Stanent -                                              | art 🛛 🙈 🔽              | S 😭 💷 -      | 🗠 ៅ       | 1 Mico 4 | Appendix B P/ | art 2 - Mi. 1 |           | R - Untitled |       | Juntitled - Pai | nt  | 9   | 8% þ.a. Í |          | )<br>1 🔲 🕢 🍈 | 3:35 PM      |

4 Click Stat, ANOVA, and Twoway...

5. Specify the **Responses, Row factor**, and **Column factor**. Fill in the box.

| Two-Way Analysis of Variar          | nce                                              |            | ×                       |
|-------------------------------------|--------------------------------------------------|------------|-------------------------|
| C1 Group<br>C2 Drug 1               | Re <u>s</u> ponse:                               | C6         |                         |
| C3 Drug 2<br>C4 Drug 3<br>C5 Drug 4 | Ro <u>w</u> factor:                              | C8         | □ <u>D</u> isplay means |
| C6<br>C7<br>C8                      | <u>C</u> olumn factor:                           | C7         | 🗖 Display <u>m</u> eans |
|                                     | ☐ Store r <u>e</u> sidua<br>☐ Store <u>f</u> its | als        |                         |
|                                     | Confidence <u>l</u> eve                          | el: 95.0   |                         |
| Select                              | □ Fit <u>a</u> dditive n                         | nodel      | G <u>r</u> aphs         |
| Help                                |                                                  | <u>0</u> K | Cancel                  |

1 The data must be in stacked format where one column contains the responses, another contains codes for the levels of factor A, and a third column contains codes for the levels of factor B. We describe how to convert Xm15-03 to this format.

Open Xm14-04.

| 🚬 м                                     | MINITAB - Untitled                                                                                                    |                                      |                                                                                                    |                                                                                            |                                                                                                 |                                                                                                |                                                                                         |                                                                                      |            |            |     |     |            |     |     |                     |
|-----------------------------------------|----------------------------------------------------------------------------------------------------|--------------------------------------|----------------------------------------------------------------------------------------------------|--------------------------------------------------------------------------------------------|-------------------------------------------------------------------------------------------------|------------------------------------------------------------------------------------------------|-----------------------------------------------------------------------------------------|--------------------------------------------------------------------------------------|------------|------------|-----|-----|------------|-----|-----|---------------------|
| Eile                                    | Elle Edit Data <u>C</u> alc <u>S</u> tat <u>G</u> raph Editor Tools Window <u>H</u> elp                                                                                                    |                                      |                                                                                                    |                                                                                            |                                                                                                 |                                                                                                |                                                                                         |                                                                                      |            |            |     |     |            |     |     |                     |
| 🚅                                       |                                                                                                    | a li n                               |                                                                                                    |                                                                                            | <b>M</b> & C                                                                                    | N ? 🚮                                                                                          | +£ 🔂 (                                                                                  | ā 🛈 阔                                                                                | 🗐 📬 🖣      | t I T III  |     |     | L 🗃 🐼      | 1.0 |     |                     |
| ient o                                  |                                                                                                    |                                      |                                                                                                    |                                                                                            |                                                                                                 |                                                                                                | <u> </u>                                                                                |                                                                                      |            |            |     | ] " | om nom 1 . |     |     |                     |
|                                         | ressiu                                                                                                    | , n                                  |                                                                                                    |                                                                                            |                                                                                                 |                                                                                                |                                                                                         |                                                                                      |            |            |     |     |            |     |     |                     |
|                                         |                                                                                                    |                                      |                                                                                                    |                                                                                            |                                                                                                 |                                                                                                |                                                                                         |                                                                                      |            |            |     |     |            |     |     |                     |
|                                         |                                                                                                    |                                      |                                                                                                    |                                                                                            |                                                                                                 |                                                                                                |                                                                                         |                                                                                      |            |            |     |     |            |     |     |                     |
|                                         |                                                                                                    |                                      |                                                                                                    |                                                                                            |                                                                                                 |                                                                                                |                                                                                         |                                                                                      |            |            |     |     |            |     |     |                     |
|                                         |                                                                                                    |                                      |                                                                                                    |                                                                                            |                                                                                                 |                                                                                                |                                                                                         |                                                                                      |            |            |     |     |            |     |     |                     |
| Re                                      | sult                                                                                                    | s for: Shee                          | et2                                                                                                    |                                                                                            |                                                                                                 |                                                                                                |                                                                                         |                                                                                      |            |            |     |     |            |     |     |                     |
| MT.                                     | 3 > s                                                                                                    | stack c2-c4                          | c5;                                                                                                    |                                                                                            |                                                                                                 |                                                                                                |                                                                                         |                                                                                      |            |            |     |     |            |     |     |                     |
| SU<br>MT                                | BC> s<br>3 > s                                                                                                    | subs c6.<br>set c7                   |                                                                                                    |                                                                                            |                                                                                                 |                                                                                                |                                                                                         |                                                                                      |            |            |     |     |            |     |     |                     |
| DA                                      | ΓA> 1                                                                                                    | 10(1) 10(2)                          | 10(1) 10(2)                                                                                                    | 10(1) 10(                                                                                  | (2)                                                                                             |                                                                                                |                                                                                         |                                                                                      |            |            |     |     |            |     |     |                     |
| DA'<br>MT                               | ГА> е<br>З >                                                                                                    | end                                  |                                                                                                    |                                                                                            |                                                                                                 |                                                                                                |                                                                                         |                                                                                      |            |            |     |     |            |     |     |                     |
|                                         |                                                                                                    |                                      |                                                                                                    |                                                                                            |                                                                                                 |                                                                                                |                                                                                         |                                                                                      |            |            |     |     |            |     |     |                     |
|                                         |                                                                                                    |                                      |                                                                                                    |                                                                                            |                                                                                                 |                                                                                                |                                                                                         |                                                                                      |            |            |     |     |            |     |     |                     |
|                                         |                                                                                                    |                                      |                                                                                                    |                                                                                            |                                                                                                 |                                                                                                |                                                                                         |                                                                                      |            |            |     |     |            |     |     |                     |
|                                         | heet                                                                                                    | 1                                    |                                                                                                    |                                                                                            |                                                                                                 |                                                                                                |                                                                                         |                                                                                      |            |            |     |     |            |     |     |                     |
|                                         | heeti                                                                                                    | 1<br>heet2 ***                       |                                                                                                    |                                                                                            | 1                                                                                               |                                                                                                |                                                                                         |                                                                                      |            |            |     |     |            |     |     |                     |
|                                         | iheet<br>Si                                                                                                    | 1<br>heet2 ***<br><b>C1-T</b>        | (2                                                                                                    | G                                                                                          | C4                                                                                              | ය                                                                                              | <u>C6</u>                                                                               | C7                                                                                   | C8         | C9         | C10 | C11 | C12        | C13 | C14 | ×                   |
|                                         | iheeti                                                                                                    | 1<br>heet2 ***<br><b>C1-T</b>        | C2<br>Convenience                                                                                                    | C3<br>Quality                                                                              | C4<br>Price                                                                                     | C5                                                                                             | C6                                                                                      | C7                                                                                   | C8         | C9         | C10 | C11 | C12        | C13 | C14 | ×<br>×<br>C15       |
|                                         | iheeti                                                                                                    | 1<br>heet2 ***<br>C1-T<br>Television | C2<br>Convenience<br>491                                                                                                    | C3<br>Quality<br>677                                                                       | C4<br>Price<br>575                                                                              | <b>C5</b><br>491                                                                               | C6 1                                                                                    | <b>C7</b>                                                                            | <b>C</b> 8 | C9         | C10 | C11 | C12        | C13 | C14 | X<br><br>C15        |
|                                         | iheet<br>Sheet<br>Sh<br>↓<br>1<br>2                                                                                                    | 1<br>heet2 ***<br>C1-T<br>Television | <b>C2</b><br><b>Convenience</b><br>491<br>712                                                                                                   | C3<br>Quality<br>677<br>627                                                                | C4<br>Price<br>575<br>614                                                                       | <b>C5</b><br>491<br>712                                                                        | <b>C6</b> 1                                                                             | <b>C7</b><br>1                                                                       | C8         | C9         | C10 | C11 | C12        | C13 | C14 | ×<br><br>C15        |
|                                         | iheet<br>SF<br>+<br>1<br>2<br>3                                                                                                    | 1<br>heet2 ***<br>C1-T<br>Television | <b>C2</b><br><b>Convenience</b><br>491<br>712<br>558                                                                                            | C3<br>Quality<br>677<br>627<br>590                                                         | C4<br>Price<br>575<br>614<br>706                                                                | <b>C5</b><br>491<br>712<br>558                                                                 | C6 1<br>1<br>1<br>1                                                                     | <b>C7</b><br>1<br>1<br>1                                                             | C8         | C9         | C10 | C11 | C12        | C13 | C14 | X<br>X<br>0<br>C15  |
|                                         | iheet<br>SH<br>↓<br>1<br>2<br>3<br>4                                                                                                    | Television                           | C2<br>Convenience<br>491<br>712<br>558<br>447                                                                                                   | C3<br>Quality<br>677<br>627<br>590<br>632                                                  | C4<br>Price<br>575<br>614<br>706<br>484                                                         | C5<br>491<br>712<br>558<br>447                                                                 | C6 1<br>1<br>1<br>1<br>1<br>1                                                           | <b>C7</b><br>1<br>1<br>1<br>1<br>1                                                   | C8         | <u>C</u> 9 | C10 | C11 | C12        | C13 | C14 | X<br>X<br>0<br>_ 0  |
|                                         | Sheet <sup>™</sup> SH 1 1 2 3 4 5                                                                                                    | 1<br>heet2 ***<br>C1-T<br>Television | C2<br>Convenience<br>491<br>712<br>558<br>447<br>479                                                                                            | C3<br>Quality<br>677<br>627<br>590<br>632<br>683                                           | C4 Price 575 614 706 484 484 478                                                                | C5<br>491<br>712<br>558<br>447<br>479                                                          | C6 1<br>1<br>1<br>1<br>1<br>1<br>1<br>1                                                 | <b>C7</b><br>1<br>1<br>1<br>1<br>1<br>1<br>1                                         | C8         | <u>C9</u>  | C10 | C11 | C12        | C13 | C14 | X<br>X<br><br>C15   |
|                                         | iheet1                                                                                                    | 1<br>heet2 ***<br>C1-T<br>Television | C2<br>Convenience<br>491<br>712<br>558<br>558<br>447<br>479<br>624                                                                              | C3<br>Quality<br>677<br>627<br>590<br>632<br>683<br>760                                    | C4<br>Price<br>575<br>614<br>706<br>484<br>478<br>650                                           | C5<br>491<br>712<br>558<br>447<br>479<br>624                                                   | C6 1<br>1<br>1<br>1<br>1<br>1<br>1<br>1<br>1<br>1<br>1                                  | C7<br>1<br>1<br>1<br>1<br>1<br>1<br>1<br>1<br>1<br>1                                 | C3         | C9         | C10 | C11 | C12        | C13 | C14 | <br><br>C15         |
|                                         | Sheet<br>Sheet<br>+<br>1<br>2<br>3<br>4<br>5<br>6<br>7                                                                                                    | 1<br>heet2 ***<br>C1-T<br>Television | C2<br>Convenience<br>491<br>712<br>558<br>447<br>479<br>624<br>546                                                                              | C3<br>Quality<br>677<br>627<br>590<br>632<br>683<br>760<br>690                             | C4<br>Price<br>575<br>614<br>706<br>484<br>478<br>650<br>583                                    | C5<br>491<br>712<br>558<br>447<br>479<br>624<br>546                                            | C6 1<br>1<br>1<br>1<br>1<br>1<br>1<br>1<br>1<br>1<br>1<br>1<br>1<br>1                   | C7 1<br>1<br>1<br>1<br>1<br>1<br>1<br>1<br>1<br>1<br>1<br>1                          | C3         | <u>C9</u>  | C10 | C11 | C12        | C13 | C14 | <br><br>C15         |
|                                         | 1<br>2<br>3<br>4<br>5<br>6<br>7<br>8                                                                                                    | 1<br>heet2 ***<br>C1-T<br>Television | C2<br>Convenience<br>491<br>712<br>558<br>447<br>479<br>624<br>546<br>546<br>444                                                                | C3<br>Quality<br>677<br>627<br>590<br>632<br>683<br>760<br>690<br>690<br>548               | C4<br>Price<br>575<br>614<br>706<br>484<br>478<br>650<br>583<br>536                             | C5<br>491<br>712<br>558<br>447<br>479<br>624<br>546<br>444                                     | C6 1<br>1<br>1<br>1<br>1<br>1<br>1<br>1<br>1<br>1<br>1<br>1<br>1<br>1                   | C7 C7 1<br>1<br>1<br>1<br>1<br>1<br>1<br>1<br>1<br>1<br>1<br>1<br>1                  | C8         | <u>C9</u>  | C10 | C11 | C12        | C13 | C14 | <br><br>C15         |
|                                         | Sheet Sheet Sh | C1-T                                 | C2<br>Convenience<br>491<br>712<br>558<br>447<br>479<br>624<br>546<br>444<br>546<br>444                                                         | C3<br>Quality<br>677<br>690<br>632<br>683<br>760<br>6890<br>690<br>548<br>579              | C4<br>Price<br>575<br>614<br>706<br>484<br>478<br>650<br>583<br>536<br>539                      | C5<br>491<br>712<br>558<br>447<br>479<br>624<br>546<br>444<br>582                              | C6 1<br>1<br>1<br>1<br>1<br>1<br>1<br>1<br>1<br>1<br>1<br>1<br>1<br>1<br>1<br>1         | C7 C7 1<br>1<br>1<br>1<br>1<br>1<br>1<br>1<br>1<br>1<br>1<br>1<br>1<br>1<br>1<br>1   | C8         | <u>C9</u>  | C10 | C11 | C12        | C13 | C14 | _ %<br>_ 0 ×<br>_ 0 |
| ▼                                       | iheet<br>iheet<br>if<br>if<br>if<br>if<br>if<br>if<br>if<br>if<br>if<br>if                                                                                                    | Television                           | C2<br>Convenience<br>491<br>712<br>558<br>447<br>479<br>624<br>546<br>546<br>542<br>542<br>542<br>542<br>542<br>542<br>542<br>542<br>542<br>542 | C3<br>Quality<br>677<br>690<br>632<br>683<br>760<br>6890<br>690<br>548<br>579<br>644       | C4<br>97ice<br>575<br>614<br>706<br>484<br>478<br>660<br>583<br>536<br>536<br>559<br>795        | C5<br>491<br>712<br>558<br>447<br>479<br>624<br>546<br>444<br>546<br>444<br>582<br>672         | C6 1<br>1<br>1<br>1<br>1<br>1<br>1<br>1<br>1<br>1<br>1<br>1<br>1<br>1<br>1<br>1<br>1    | C7 1<br>1<br>1<br>1<br>1<br>1<br>1<br>1<br>1<br>1<br>1<br>1<br>1<br>1<br>1<br>1<br>1 | C8         | C9         | C10 | C11 | C12        | C13 | C14 | C15                 |
|                                         | Sheet Sheet Sheet 1 2 3 4 5 6 7 8 9 10 11                                                                                                    | Television                           | C2<br>Convenience<br>491<br>712<br>558<br>447<br>479<br>624<br>548<br>444<br>548<br>582<br>672<br>464                                           | C3<br>Quality<br>677<br>627<br>590<br>632<br>683<br>760<br>643<br>578<br>578<br>644        | C4<br>9rice<br>575<br>614<br>706<br>484<br>478<br>650<br>538<br>536<br>579<br>795<br>803        | C5<br>491<br>712<br>558<br>447<br>479<br>624<br>546<br>444<br>582<br>672<br>464                | C6<br>1<br>1<br>1<br>1<br>1<br>1<br>1<br>1<br>1<br>1<br>1<br>1<br>1<br>1<br>1<br>1<br>1 | C7<br>1<br>1<br>1<br>1<br>1<br>1<br>1<br>1<br>1<br>1<br>1<br>1<br>1<br>1<br>2        | C8         | C9         | C10 | C11 | C12        | C13 | C14 |                     |
| ■ 1 1 1 1 1 1 1 1 1 1 1 1 1 1 1 1 1 1 1 | iheet<br>isheet<br>ish<br>ish<br>ish<br>ish<br>ish<br>ish<br>ish<br>ish                                                                                                    | Television                           | C2<br>Convenience<br>491<br>712<br>558<br>447<br>479<br>624<br>546<br>444<br>546<br>444<br>582<br>672<br>464                                    | C3<br>Quality<br>677<br>627<br>632<br>683<br>760<br>683<br>760<br>649<br>579<br>644<br>689 | C4<br>Price<br>575<br>614<br>706<br>484<br>478<br>650<br>650<br>533<br>536<br>579<br>795<br>803 | C5<br>491<br>712<br>558<br>447<br>479<br>624<br>546<br>444<br>546<br>444<br>5672<br>672<br>464 | C6                                                                                      | C7<br>1<br>1<br>1<br>1<br>1<br>1<br>1<br>1<br>1<br>1<br>1<br>1<br>1<br>1<br>2        | C8         | C9         | C10 | C11 | C12        | C13 | C14 |                     |

2. Click **Stat**, **ANOVA**, and **Twoway...** . Complete the dialog box.

| Two-₩ay        | Analysis of Varian     | ce                                               |            | ×                       |
|----------------|------------------------|--------------------------------------------------|------------|-------------------------|
| C2<br>C3       | Convenience<br>Quality | Re <u>s</u> ponse:                               | C5         |                         |
| C4<br>C5<br>C6 | Price                  | Ro <u>w</u> factor:                              | C6         | 🗖 <u>D</u> isplay means |
| C7             |                        | <u>C</u> olumn factor:                           | C7         | 🗖 Display <u>m</u> eans |
|                |                        | ☐ Store r <u>e</u> sidua<br>☐ Store <u>f</u> its | ls         |                         |
|                |                        | Confidence <u>l</u> eve                          | l: 95.0    |                         |
|                | Select                 | ∏ Fit <u>a</u> dditive π                         | nodel      | G <u>r</u> aphs         |
| H              | elp                    |                                                  | <u>0</u> K | Cancel                  |

## Example 15.2

1. Open Xm15-02.

1 Click Stat, Tables, and Cross Classification and Chi-Square...

| Cross Tabulation and Chi-Sq | uare                                                                                                    | × |
|-----------------------------|----------------------------------------------------------------------------------------------------|---|
| C1 Degree<br>C2 MBA Major   | Categorical variables:         For rows:       Degree         For columns:       'MBA Major'         For layers:                                  |   |
|                             | Erequencies are in: (optional) Display ✓ Counts ■ Row percents ■ Column percents                                                                  |   |
| Select<br>Help              | Image: Total percents       Chi-Square       Other Stats         Options       Image: Chi-Square       Other Stats         Image: OK       Cancel |   |

3 Click Chi-Square... and click Chi-Square analysis.

| Cross Tabulation - Chi-Square                        | × |
|------------------------------------------------------|---|
| Display                                              |   |
| Chi-Square analysis                                  |   |
| <u>Expected cell counts</u>                          |   |
| 🗖 <u>R</u> aw residuals                              |   |
| Standardized residuals                               |   |
| Adjusted residuals                                   |   |
| Each cell's contribution to the Chi-Square statistic |   |
|                                                      |   |
|                                                      |   |
| Help <u>O</u> K Cancel                               |   |

# Chapter 16

## Example 16.2

- 1. Open Xm16-02.
- 2. Click Stat, Regression, and Regression...

| Regressi | on                |                                            |                                                 | ×                                              |
|----------|-------------------|--------------------------------------------|-------------------------------------------------|------------------------------------------------|
| C1<br>C2 | Odometer<br>Price | R <u>e</u> sponse:<br>Pred <u>i</u> ctors: | Price<br>Odometer                               |                                                |
| H        | Select<br>Ielp    |                                            | <u>G</u> raphs<br><u>R</u> esults<br><u>O</u> K | O <u>p</u> tions<br>S <u>t</u> orage<br>Cancel |

1.Open Xm16-02.

2. Click Stat, Basic Statistics, and Correlation.

| Correlation             | ×                                        |
|-------------------------|------------------------------------------|
| C1 Odometer<br>C2 Price | <b>Yariables:</b><br>Odometer Price      |
| 1                       | ☑ <u>D</u> isplay p-values               |
| Select                  | □ <u>S</u> tore matri× (display nothing) |
| Help                    | <u>O</u> K Cancel                        |

## Example 17.1

## 1. Open Xm17-01.

2.Click Stat, Regression, and Regression...

| Regression                                                                                          |                                            |                                                 | ×                            |
|----------------------------------------------------------------------------------------------------|--------------------------------------------|-------------------------------------------------|------------------------------|
| C1 Margin<br>C2 Number<br>C3 Nearest<br>C4 Office Spac<br>C5 Enrollment<br>C6 Income<br>C7 Distance | R <u>e</u> sponse:<br>Pred <u>i</u> ctors: | Margin<br>Number-Distance                       |                              |
| Select<br>Help                                                                                      |                                            | <u>G</u> raphs<br><u>R</u> esults<br><u>O</u> K | Ogtions<br>Storage<br>Cancel |

## Example 19.1

- 1. Open Xm19-02.
- 2. Click Stat, Nonparametrics, and Mann-Whitney...

| Mann-Whitney | ×                                   |
|--------------|-------------------------------------|
|              | Eirst Sample: New                   |
|              | Second Sample: Aspirin              |
|              | Confidence level: 95.0              |
|              | <u>A</u> lternative: greater than ▼ |
| 1            |                                     |
| Select       |                                     |
| Help         | <u>O</u> K Cancel                   |

- 1. Open Xm19-03.
- 2 Create a new variable, the paired difference.
- 3. Click Stat, Nonparametrics, and 1-Sample Sign...

| 1-Sample Sign  | ×                                                                                                    |
|----------------|----------------------------------------------------------------------------------------------------|
|                | Variables:                                                                                                    |
|                | <ul> <li>Confidence interval<br/>Level: 95.0</li> <li>Test median: 0.0</li> <li>Alternative: greater than</li> </ul> |
| Select<br>Help | <u>O</u> K Cancel                                                                                                    |

- 1. Open Xm19-04.
- 2 Create a new variable, the paired difference.
- 3. Click Stat, Nonparametrics, and 1-Sample Wilcoxon...

| 1-Sample Wilcoxon |                                                                                                    |
|-------------------|----------------------------------------------------------------------------------------------------|
|                   | Yariables:                                                                                                    |
|                   | <ul> <li><u>Confidence interval</u></li> <li><u>Level:</u> 95.0</li> <li><u>Test median:</u> 0.0</li> <li><u>Alternative:</u> not equal</li> </ul> |
| Select<br>Help    | <u>O</u> K Cancel                                                                                                    |

1. Open Xm19-05.

2. The data must be stacked. So that one column represents the responses are in one column and the codes

identifying the shift in a second column.

3. Click Stat, Nonparametrics, and Kruskal-Wallis....

| Kruskal-₩allis |                   |        |        | × |
|----------------|-------------------|--------|--------|---|
|                | <u>R</u> esponse: | Rating | 5      | ] |
|                | <u>F</u> actor:   | Shift  |        | ] |
|                |                   |        |        |   |
|                |                   |        |        |   |
|                |                   |        |        |   |
| Select         |                   |        |        |   |
| Help           | <u>0</u> K        |        | Cancel |   |

1. Open Xm19-06.

2. The responses are stored in one column, the treatment codes are stored in another column, and the block

codes are stored in a third column.

3. Click Stat, Nonparametrics, and Friedman...

| Friedman       |                                                         | ×           |
|----------------|---------------------------------------------------------|-------------|
|                | <u>R</u> esponse:                                       | Evaluations |
|                | <u>T</u> reatment:                                      | Manager     |
|                | <u>B</u> locks:                                         | Applicant   |
|                | □ <mark>Store r<u>e</u>s</mark><br>□ Store <u>f</u> its | iduals      |
| Select<br>Help | <u>0</u> K                                              | Cancel      |

INSTRUCTIONS

1. Open Xm19-07.

2 Rank each variable.

3 Click Stat, Basic Statistics, and Correlation.

| Correlation                                                  | ×                                        |
|--------------------------------------------------------------|------------------------------------------|
| C1 Aptitude<br>C2 Performance<br>C3 Rank Apt<br>C4 Rank Perf | Yariables:                               |
| 1                                                            | ☑ Display p-values                       |
| Select                                                       | □ <u>S</u> tore matri× (display nothing) |
| Help                                                         | <u>O</u> K Cancel                        |

## Example 20.1

- 1. Open Xm20-01.
- 2. Click **Stat**, **Time series**, and **Moving Averages...** . Fill in the dialog box as shown below.

| Moving Average |                               |                    | ×               |
|----------------|-------------------------------|--------------------|-----------------|
|                | <u>V</u> ariable: 'Gas sales' | <u>M</u> A length: | 3               |
|                | ☑ Center the moving aver      | ages               |                 |
|                | □ <u>G</u> enerate forecasts  |                    |                 |
|                | <u>N</u> umber of forecasts:  |                    |                 |
|                | Starting from origin:         |                    |                 |
|                |                               |                    |                 |
|                |                               |                    |                 |
|                |                               |                    |                 |
|                |                               |                    |                 |
|                | <u>T</u> ime                  | O <u>p</u> tions   | <u>S</u> torage |
|                |                               |                    |                 |
| Select         |                               | Gr <u>a</u> phs    | <u>R</u> esults |
| Help           |                               | <u>0</u> K         | Cancel          |

# 3. Click Graphs....

| Moving Average - Graphs |                                                                                                    |
|-------------------------|----------------------------------------------------------------------------------------------------|
|                         | <ul> <li>Time series plot (including optional forecasts)</li> <li>Plot predicted vs. actual</li> <li>Plot smoothed vs. actual</li> <li>Do not display plot</li> <li>Residual Plots</li> <li>Individual plots</li> <li>Histogram of residuals</li> <li>Normal plot of residuals</li> <li>Residuals versus fits</li> <li>Residuals versus order</li> <li>Four in one</li> </ul> |
| Relat                   |                                                                                                    |
| Help                    | <u>O</u> K Cancel                                                                                                    |

## Example 20.2

- 1. Open Xm20-01.
- 2. Click **Stat**, **Time Series**, and **Single Exp Smoothing...**.and fill in the box.

| Single Exponential Smoothi | ng                                                                   |                 | ×               |
|----------------------------|----------------------------------------------------------------------|-----------------|-----------------|
|                            | Variable:  'Gas Sales'                                               |                 |                 |
|                            | Weight to Use in Smoothing<br>O Opti <u>m</u> al ARIMA<br>O Use: 0.2 | J               |                 |
|                            | □ <u>G</u> enerate forecasts                                         |                 |                 |
|                            | <u>N</u> umber of forecasts:                                         |                 |                 |
|                            | Starting from origin:                                                |                 |                 |
|                            | <u>T</u> ime                                                         | Options         | <u>S</u> torage |
| Select                     |                                                                      | Gr <u>a</u> phs | <u>R</u> esults |
| Help                       | [                                                                    | <u>0</u> K      | Cancel          |

3. Click Graphs....

| Single Exponential Smooth | ing - Graphs 🛛 🔀                                                                                                    |
|---------------------------|----------------------------------------------------------------------------------------------------|
|                           | Time series plot (including optional forecasts) <ul> <li>Plot predicted vs. actual</li> <li>Plot smoothed vs. actual</li> <li>Do not display plot</li> </ul> <li>Residual Plots <ul> <li>Individual plots</li> <li>Histogram of residuals</li> <li>Normal plot of residuals</li> <li>Residuals versus fits</li> <li>Residuals versus order</li> </ul> </li> <li>Four in one</li> |
| Select<br>Help            | <u>O</u> K Cancel                                                                                                    |

4. Click

OK and Options....

| Single Exponential Smoothing - Uptions | 9 |
|----------------------------------------|---|
| <u>T</u> itle:                         |   |
|                                        |   |
| Set initial smoothed value             |   |
| Use average of first 1 observations    |   |
|                                        |   |
| Help <u>O</u> K Cancel                 |   |

5. Click OK. Click Storage... and Smoothed data.

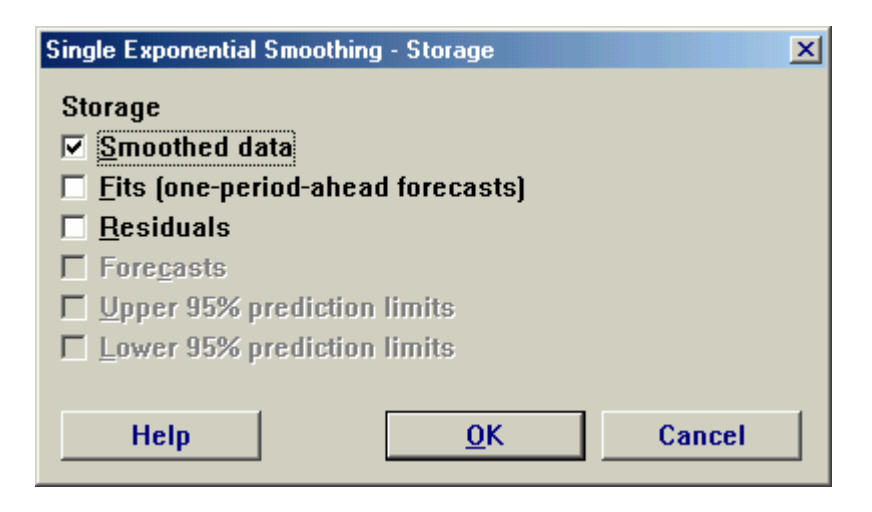

#### Example 20.3

- 1. Open file Xm20-03.
- 2. Click Stat, Time Series, and Decomposition....

| Decomposition |                                                                             | ×                                               |
|---------------|-----------------------------------------------------------------------------|-------------------------------------------------|
|               | Variable: Rate                                                              | Seasonal lengt <u>h</u> : 4                     |
|               | Model Type<br>• <u>M</u> ultiplicative                                      | Model Components<br>Tren <u>d</u> plus seasonal |
|               | ○ Add <u>i</u> tive                                                         | © S <u>e</u> asonal only                        |
|               | Generate forecasts<br><u>N</u> umber of forecasts:<br>Starting from origin: |                                                 |
|               | <u>T</u> ime                                                                | Options <u>S</u> torage                         |
| Select        |                                                                             | Gr <u>a</u> phs <u>R</u> esults                 |
| Help          |                                                                             | <u>O</u> K Cancel                               |

| Decomposition - Options                    |            |        | × |
|--------------------------------------------|------------|--------|---|
| <u>T</u> itle:                             |            |        |   |
|                                            |            |        |   |
| First o <u>b</u> s. is in seasonal period: | 1          |        |   |
| Help                                       | <u>0</u> K | Cancel |   |

## Example 21.1

- 1. Open Xm21-01.
- 2. Click Stat, Control Charts, Variable charts for subgroups, and Xbar....

| Xbar Chart |                                     |                          | ×                     |
|------------|-------------------------------------|--------------------------|-----------------------|
| C1 Springs | All observations for a c<br>Springs | shart are in one column: |                       |
|            | S <u>u</u> bgroup sizes: 4          | (enter a r<br>Labels     | umber or ID column)   |
| Select     | <u>M</u> ultiple Graphs             | D <u>a</u> ta Options    | Xbar O <u>p</u> tions |
| Help       |                                     | <u>0</u> K               | Cancel                |

3. Click **Xbar Options....** and **Estimate**.

| Xbar Chart - Options 🛛 🔀                                             |
|----------------------------------------------------------------------|
| Parameters Estimate S Limits Tests Stages Box-Cox Display Storage    |
| Omit the following subgroups when estimating parameters (eg, 312:15) |
|                                                                      |
| Method for estimating standard deviation                             |
| O <u>R</u> bar                                                       |
| <u>S</u> bar      Pooled standard deviation                          |
|                                                                      |
|                                                                      |
| Use unbiasing constant                                               |
|                                                                      |
| Help <u>O</u> K Cancel                                               |

- 1. Open Xm21-01.
- 2. Click Stat, Control Charts, Variable charts for subgroups, and S....

| S Chart    |                            |                         | ×                   |
|------------|----------------------------|-------------------------|---------------------|
| C1 Springs | All observations for a c   | hart are in one column: | •                   |
|            | Springs                    |                         | ×                   |
|            | S <u>u</u> bgroup sizes: 4 | (enter a r              | umber or ID column) |
|            | <u>S</u> cale              | Labels                  |                     |
|            | <u>M</u> ultiple Graphs    | D <u>a</u> ta Options   | S O <u>p</u> tions  |
| Select     |                            |                         |                     |
| Help       |                            | <u>0</u> K              | Cancel              |

3. Click S Options... and Estimate... .

| S Chart - Options                      |                          | ×               |
|----------------------------------------|--------------------------|-----------------|
| Parameters Estimate S Limits Tests     | Stages Box-Cox D         | Display Storage |
| Omit the following subgroups when esti | mating parameters (eg, 3 | 12:15) 💌        |
|                                        |                          |                 |
| Method for estimating standard deviati | on                       |                 |
| Subgroup size > 1                      |                          |                 |
| C <u>S</u> bar                         |                          |                 |
| Pooled standard deviation              |                          |                 |
|                                        | _                        |                 |
|                                        |                          |                 |
| Use unbiasing constant                 |                          |                 |
|                                        |                          |                 |
| 11-1                                   | 01                       | Connect         |
| Нер                                    | UK                       | Lancel          |

## Detecting the Source of Defective Disks Example

- 1. Open Xm21-00.
- 2 Click Stat, Control Charts, Attribute Charts, and P...

| P Chart  |                                                                       |                           | ×               |
|----------|-----------------------------------------------------------------------|---------------------------|-----------------|
| C1 Disks | Variables:<br>Disks<br>Subgroup sizes: 200<br>(enter a number or colu | umn containing the sizes) | A<br>V          |
|          | <u>M</u> ultiple Graphs                                               | D <u>a</u> ta Options     | P Chart Options |
| Select   |                                                                       |                           |                 |
| Help     |                                                                       | <u>0</u> K                | Cancel          |

3 Click P Chart Options... and S Limits.

| P Chart - Options                                                                                                    |
|----------------------------------------------------------------------------------------------------|
| Parameters     Estimate     S Limits     Tests     Stages     Display     Storage       Display control limits at                    |
| Place bounds on control limits   Lower standard deviation limit bound:    Upper standard deviation limit bound:                      |
| When subgroup sizes are unequal, calculate control limits  Using actual sizes of the subgroups  Assuming all subgroups have size:  1 |
|                                                                                                    |
| Help <u>O</u> K Cancel                                                                                                    |

#### 4. Click Tests.

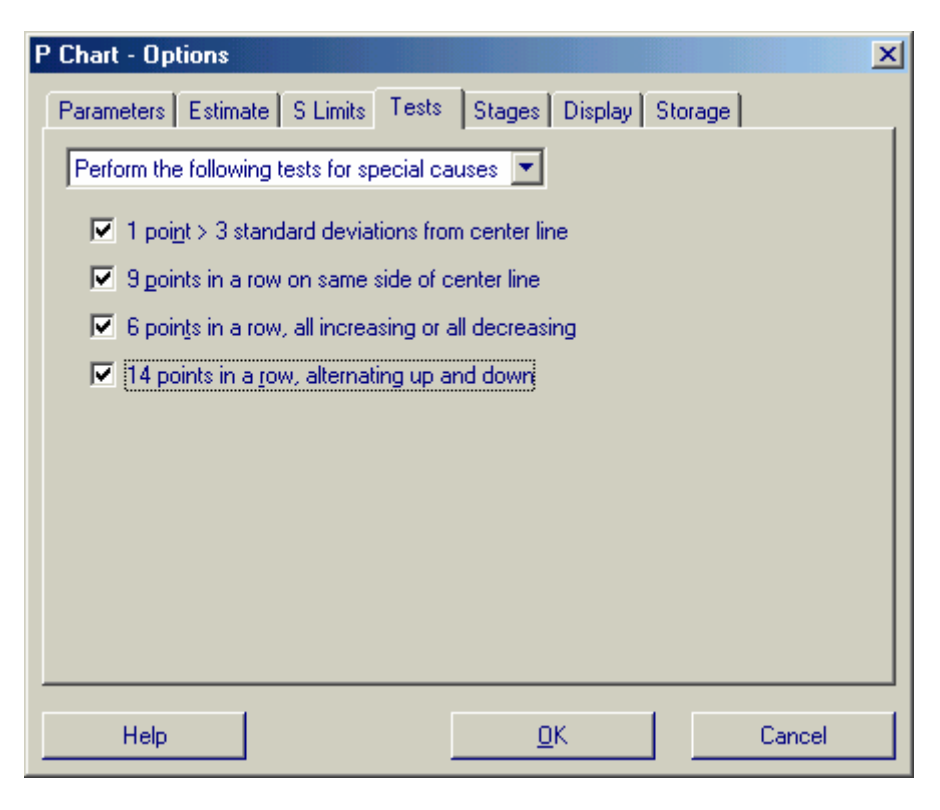